# CARE4 MODULE NAME: AMBULATORY Medication Reconciliation

Medication Reconciliation can be completed through the clinic note or through the Orders routine

Accession Medication Reconciliation screen through your Document While documenting within the Intake Document Section, click on the open area below the Active Medications heading.

| E C E Return To Home Worklaad                                                                   | Chart Document Orders                    | gin Compose More ✿                                                      |
|-------------------------------------------------------------------------------------------------|------------------------------------------|-------------------------------------------------------------------------|
| Adult Diabetes Clinic Note                                                                      | Preview Review and Refine Typicals       | Save Sign C (Amber)<br>She/Her/Hers                                     |
| Contributor: Paul Matos, MD<br>Intake Health Summary Assessment Nutrition Education<br>V Intake | Diabetes Statistics Procedures Departure | Amb, Two<br>36, F - 17/05/1995<br>HCN# 4561237890-AA<br>MRN# V000000094 |
| ✓ Intake                                                                                        |                                          | Departed DEP AME                                                        |
| Rash-generalized                                                                                |                                          | Visit Date: 13/09/2021                                                  |
| peanut Allergy (Verified 12/08/2021 08:14)<br>hives, swelling, short of breath                  |                                          | LIMITED Resuscitation                                                   |
|                                                                                                 |                                          |                                                                         |
| Allergy Alert On                                                                                |                                          | Special Indicators                                                      |
| (Yes = ) (No = )                                                                                |                                          |                                                                         |
| In the Click boro                                                                               |                                          | COVID-19 Positive Not Using<br>Evile Diele                              |
| omments                                                                                         |                                          | Malignant Hyperthermia                                                  |
|                                                                                                 |                                          | Care Plan Paediatric                                                    |
| AMB Triage Assessment                                                                           |                                          | Typicals View Previous In Custody                                       |
| MOH Covid-19 Screening                                                                          |                                          | IPAC C.difficile                                                        |
| > Febrile Resp. Illness (FRI)                                                                   |                                          | V Allergies                                                             |
| > Gastrointestinal Screening                                                                    |                                          | cephalexin Urticaria                                                    |
| > Antibiotic Resistant Organism                                                                 |                                          | grass pollen Difficulty<br>Breathing,                                   |

If you are accessing the Medication Reconciliation screen from your document skip down to the Manage Medications Screen info

### Accessing the Medication Reconciliation Screen from Orders routine

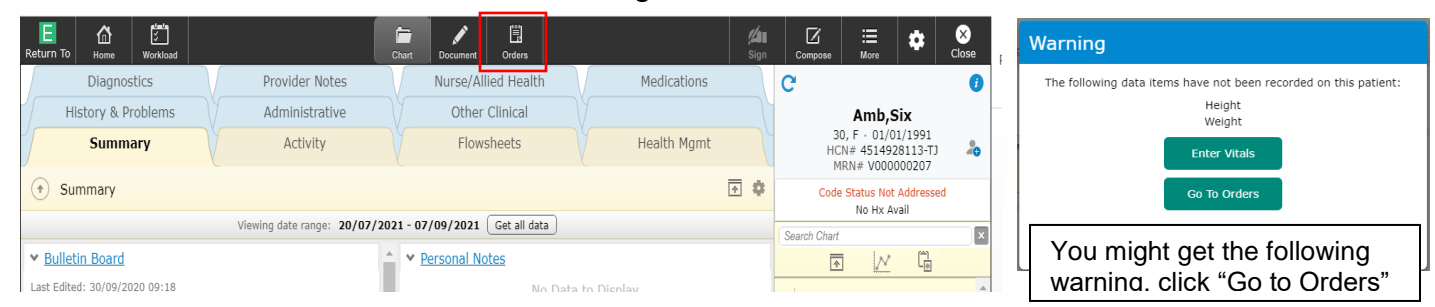

Click the ORDERS button on the navigation toolbar

Within the orders screen, select the "reconcile" button. The button will display in red if recondiliation did not occur through the medication widget or document.

| ~ | Manage Medications by                     | Name       | Last Reviewed 24/06/2021<br>by Paul Matos, MD | Reconcile 🖬 🕒 |  |
|---|-------------------------------------------|------------|-----------------------------------------------|---------------|--|
| > | acetaminophen 650 mg (2                   | 30/12/2020 |                                               |               |  |
| > | acetaminophen (Tylenol) 6                 | 18/02/2021 |                                               |               |  |
| > | acetaminophen-codeine 30                  | 02/09/2020 |                                               |               |  |
| > | amoxicillin 250 mg PO Q12H                |            | 03/09/2020                                    |               |  |
| > | ketorolac 10 mg ро q6н                    |            | 12/08/2021                                    |               |  |
| > | pantoprazole sodium (Pant                 | 12/11/2020 |                                               |               |  |
| > | > Manage Discontinued Medications by Name |            |                                               | Recent        |  |
| ~ | Manage Orders                             | Outstar    | ding                                          |               |  |

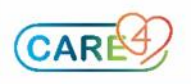

## Manage Medications Screen

If the patient has active meds they will display on the left side of the screen. Review meds and click confirm – it's best practice that each medication is confirmed individually, rather than clicking the "confirm all" button.

| Manage Medications                                                                                                    | Last Reviewed   | 24/06/   | /2021 by Paul Matos, MD          | Back | ₽ |
|----------------------------------------------------------------------------------------------------|-----------------|----------|----------------------------------|------|---|
| Active Med List                                                                                                    | Search Meds +   | E        | xternal Meds                     |      |   |
| <ul> <li>&gt; acetaminophen 300 mg-codeine 60 mg ta<br/>(Tylenol with Codeine No 4)</li> <li>2 tabs ро обн</li> </ul> | blet 02/09/2020 | ^ ><br>> | CCD Meds<br>Rx History           |      |   |
| acetaminophen 325 mg capsule<br>650 mg (2 x 325 mg) PO Q6H PRN                                                        | 30/12/2020      | >        | Unreconciled Patient Portal Meds |      |   |
| acetaminophen 325 mg capsule (Tylenol)<br>650 mg (2 x 325 mg) PO Q4H PRN                                              | 18/02/2021      | L        |                                  |      |   |
| > amoxicillin 250 mg capsule<br>250 mg PO Q12H                                                                        | 03/09/2020      | L        |                                  |      |   |
| ketorolac 10 mg tablet<br>10 mg PO Q6H                                                                                | 12/08/2021      |          |                                  |      |   |

## Confirm meds and click "save"

| Manage Medications                                                   | Last Reviewed 1   | 3/09/2021 by Kristi Jones, MD    | Exit Save |
|----------------------------------------------------------------------|-------------------|----------------------------------|-----------|
| Active Med List Confirm                                              | All Search Meds + | External Meds                    |           |
| acetaminophen 300 mg-codeine 60 mg ta<br>(Tylenol with Codeine No 4) | ablet 02/09/2020  | CCD Meds                         |           |
| 2 tabs po q6н                                                        | Confirm           | Rx History                       |           |
| acetaminophen 325 mg capsule<br>650 mg (2 x 325 mg) PO Q6H PRN       | 30/12/2020        | Unreconciled Patient Portal Meds |           |
| > acetaminophen 325 ma capsule (Tvlenol)                             | 18/02/2021        |                                  |           |

#### The system time stamps when meds were last reviewed

| ✓ Manage Medications by | Name | Last Reviewed 13/09/2021<br>by Kristi Jones, |  | Reconcile | • |
|-------------------------|------|----------------------------------------------|--|-----------|---|
|-------------------------|------|----------------------------------------------|--|-----------|---|

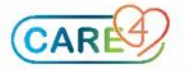